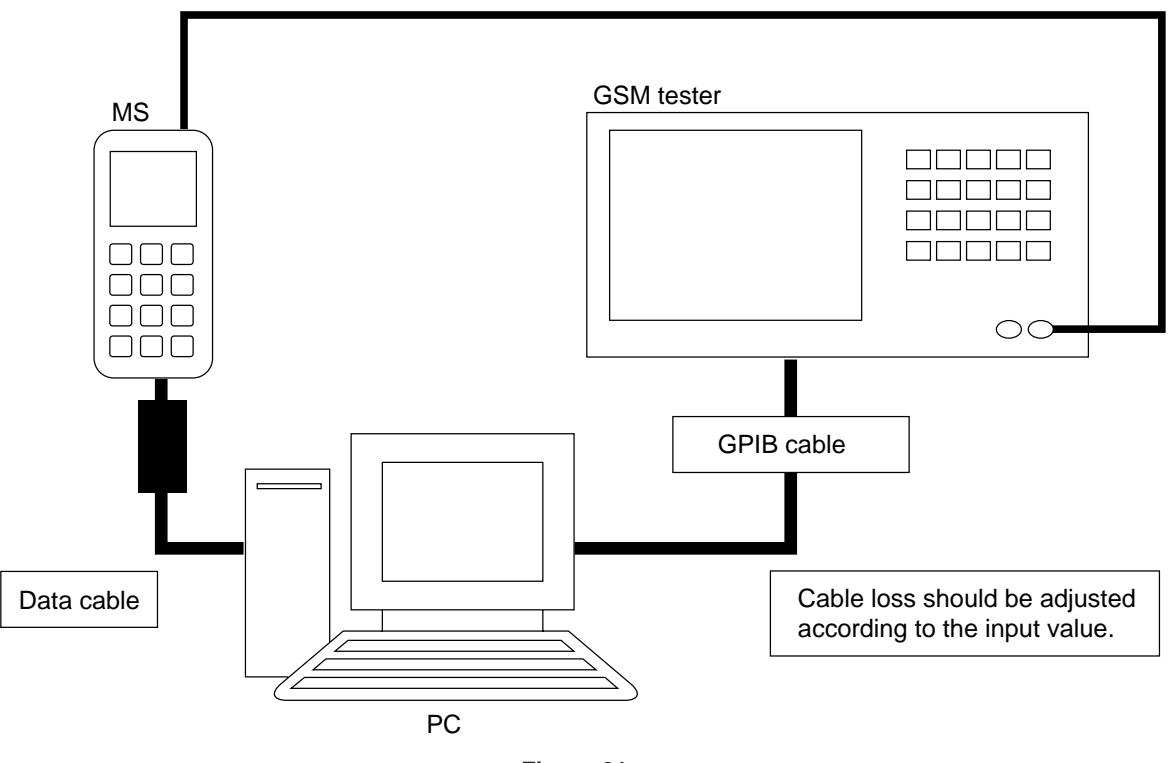

Figure 21

#### 3.3.4.1. Preparation

- Connect PC and GSM tester with a GPIB cable.
- Connect PC and MS with a Data cable. (Use a full charged battery or one close.)
- Connect an antenna input/output cable of GSM tester to MS.

### 3.3.4.2. Default setting for the program.

• Activate the program and set defaults.

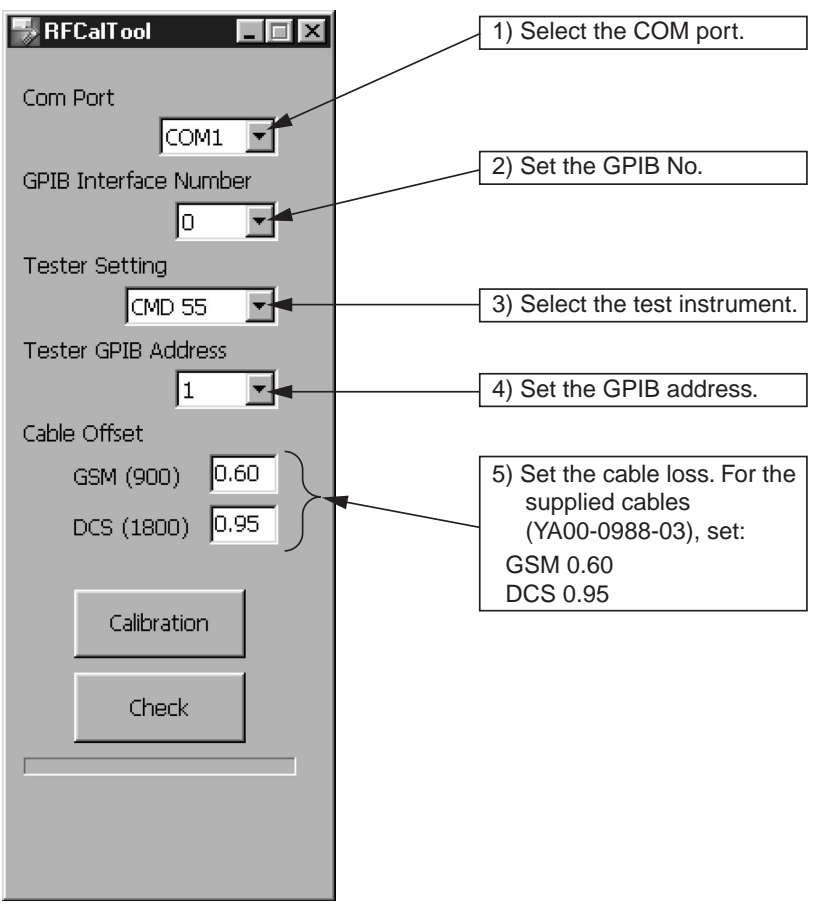

Figure 22

### 3.3.4.3 RF adjustment

- 1. Press "Calibration".
- 2. When initialization is complete, press "OK".

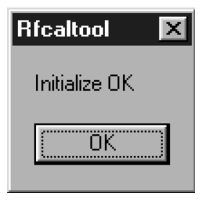

Figure 23

3. Turn on the phone and press "OK".

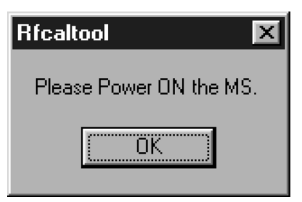

Figure 24

4. Make sure that the phone is in the idle mode and press "OK". (Adjustments start.)

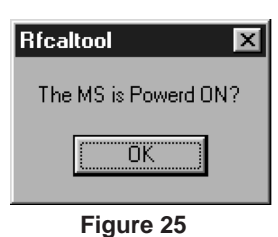

5. Check that the cable is connected to the RF2 connector of the test instrument and press "OK". [CMD55 only]

| Rfcaltool X                  |  |  |  |  |  |  |
|------------------------------|--|--|--|--|--|--|
| Connect the MS to [RF OUT 2] |  |  |  |  |  |  |
| ОК                           |  |  |  |  |  |  |
| Figure 26                    |  |  |  |  |  |  |

6. The following message appears during the adjustment. Unplug the cable to connect to the RF connector, and press "OK". [CMD55 only]

| Rfcaltool 🛛 🔀                      |
|------------------------------------|
| Connect the MS to [RF IN / RF OUT] |
| ОК                                 |
| Figure 27                          |

7. Turn on the phone and press "OK".

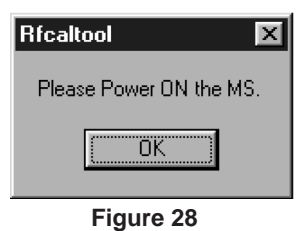

8. Make sure the phone is turned on and press "OK".

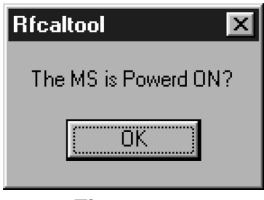

Figure 29

| 9.  | Press | "OK". |
|-----|-------|-------|
| ••• |       | ••••  |

| Rfcaltool                | × |
|--------------------------|---|
| RF Calibration completed |   |
| ОК                       |   |

Figure 30

10. The startup screen appears.

### GX13

## CONFIDENTIAL

### 3.3.4.4 RF performance check

Press "Check".

1. When initialization is complete, press "OK".

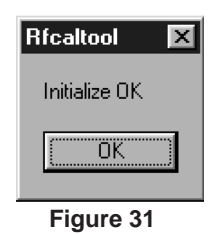

2. Turn on the phone, enter the PIN code and press "OK".

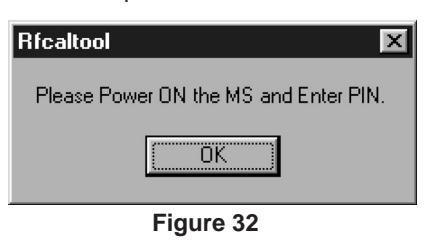

3. Make sure that the phone is in the idle mode and press "OK".

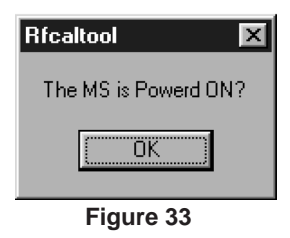

4. Press the keys 1, 2, 3 and Send and press "OK".

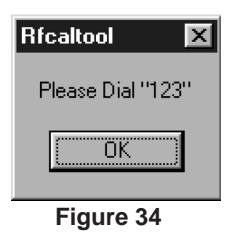

5. Make sure the terminal display is "In Call" and press "OK". (RF performance check starts.)

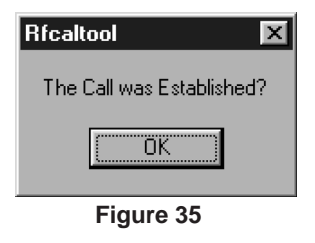

6. The following message appears during the check. Press the keys 1, 2, 3 and Send again and press "OK". [CMD55 only]

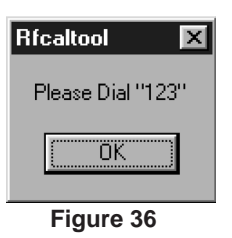

7. Make sure the terminal display is "In Call" and press "OK". [CMD55 only]

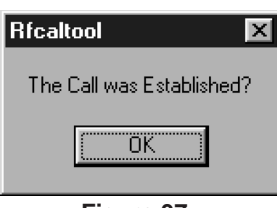

Figure 37

8. RF performance check is complete. Press "Save As..." and name the file to save the result. Press "OK" to exit.

|     | ALL       |     | NG         |          |            |
|-----|-----------|-----|------------|----------|------------|
| No. | Value Res | No. | Value Item | CH PCL - |            |
| 2   | 21.75 OK  |     |            |          |            |
| 2   | 31.63 OK  |     |            |          | Total: 228 |
| 4   | 21.53 OK  |     |            |          |            |
| 5   | 5 307 OK  |     |            |          | NG: U      |
| 6   | -1.549 OK |     |            |          |            |
| 7   | 10.14 OK  |     |            |          |            |
| 3   | 3.490 OK  |     |            |          | OK         |
| 9   | 1.288 OK  |     |            |          | UIX        |
| 10  | 1.186 OK  |     |            |          |            |
| 11  | 1.305 OK  |     |            |          |            |
| 12  | 5.459 OK  |     |            |          | Save As    |
| 13  | 4.669 OK  |     |            |          |            |
| 14  | 5.470 OK  |     |            |          |            |
| 15  | -72.78 OK |     |            |          |            |
| 16  | -72.00 OK |     |            |          |            |
| 17  | -66.5§ OK |     |            |          |            |
| 18  | -41.78 OK |     | _          |          |            |
| 19  | -36.44 OK |     |            |          | OK         |
| 20  | -36.95 OK |     |            |          |            |

Figure 38

The following will be displayed in case of failure.

|     | ALL         |     | NG                        |     |       |            |
|-----|-------------|-----|---------------------------|-----|-------|------------|
| Vo. | Value Res 🔺 | No. | Value Item                | СН  | PCI - |            |
| 1   | 33.16 NG    | 1   | 33.167 Burst Power        | 37  | 5     |            |
| 2   | 33.34 NG    | 2   | 33.343 Burst Power        | 975 | 5     | Total: 228 |
| 3   | 33.00 NG    | 3   | 33.008 Burst Power        | 124 | 5     | 10tal. 220 |
| 1   | 22.91 NG    | 4   | 22.910 Burst Power        | 37  | 11    | NG: 12     |
| 5   | 5.086 OK    | 68  | -17.91 Swit Spectrum -400 | 37  | 5     |            |
| 5   | -2 OK       | 76  | -17.16 Swit Spectrum -400 | 975 | 5     |            |
| 7   | 7.039 OK    | 84  | -18.46 Swit Spectrum -400 | 124 | 5     | NC         |
| 3   | -6.260 OK   | 85  | -18.92 Swit Spectrum +400 | 124 | 5     | 110        |
| )   | 1.286 OK    | 115 | 30.076 Burst Power        | 699 | 0     |            |
| 10  | 1.285 OK    | 116 | 29.651Burst Power         | 512 | 0     |            |
| 11  | 1.255 OK    | 117 | 30.529Burst Power         | 855 | 0     | Save As    |
| 12  | 6.064 OK    | 119 | -1.612 Burst Power        | 699 | 15    |            |
| 13  | 6.295 OK    |     |                           |     |       |            |
| 14  | 3.864 OK    |     |                           |     |       |            |
| 15  | -72.55 OK   |     |                           |     |       |            |
| 16  | -71.74 OK   |     |                           |     |       |            |
| 17  | -66.88 OK   |     |                           |     |       | 8          |
| 18  | -41.80 OK   |     |                           |     |       | OK         |

Figure 39

9. Press "OK".

| Rfcaltool           | × |
|---------------------|---|
| RF Check Completed. |   |
| ОК                  |   |

Figure 40

10. The startup screen appears.

GX13

Attachment 1

Whole inspection list by RF performance check.

| Band | Sending/<br>Receive | No. | Item to be inspected   | Channel | PCL            |   |
|------|---------------------|-----|------------------------|---------|----------------|---|
| GSM  | Tx                  | 1   | Sending output         | 37CH    | PCL5           |   |
| band |                     | 2   | Sending output         | 975CH   | PCL5           |   |
|      |                     | 3   | Sending output         | 124CH   | PCL5           |   |
|      |                     | 4   | Sending output         | 37CH    | PCL11          |   |
|      |                     | 5   | Sending output         | 37CH    | PCL19          |   |
|      |                     | 6   | Frequency deviation    | 37CH    | PCL5           |   |
|      |                     | 7   | Frequency deviation    | 975CH   | PCL5           |   |
|      |                     | 8   | Frequency deviation    | 124CH   | PCL5           |   |
|      |                     | 9   | Phase error (RMS)      | 37CH    | PCL5           |   |
|      |                     | 10  | Phase error (RMS)      | 975CH   | PCL5           |   |
|      |                     | 11  | Phase error (RMS)      | 124CH   | PCL5           |   |
|      |                     | 12  | Phase error (Peak)     | 37CH    | PCL5           |   |
|      |                     | 13  | Phase error (Peak)     | 975CH   | PCL5           |   |
|      |                     | 14  | Phase error (Peak)     | 124CH   | PCL5           |   |
|      |                     | 15  | Mod_spectrum –800      | 37CH    | PCL5           |   |
|      |                     | 16  | Mod_spectrum –600      | 37CH    | PCL5           |   |
|      |                     | 17  | Mod_spectrum –400      | 37CH    | PCL5           |   |
|      |                     | 18  | Mod_spectrum –250      | 37CH    | PCL5           |   |
|      |                     | 19  | Mod_spectrum –200      | 37CH    | PCL5           |   |
|      |                     | 20  | Mod_spectrum +200      | 37CH    | PCL5           |   |
|      |                     | 21  | Mod_spectrum +250      | 37CH    | PCL5           |   |
|      |                     | 22  | Mod_spectrum +400      | 37CH    | PCL5           |   |
|      |                     | 23  | Mod_spectrum +600      | 37CH    | PCL5           |   |
|      |                     | 24  | Mod_spectrum +800      | 37CH    | PCL5           |   |
|      |                     | 25  | Mod_spectrum -800      | 975CH   | PCL5           |   |
|      |                     | 26  | Mod_spectrum -600      | 975CH   | POL5           |   |
|      |                     | 21  | Mod_spectrum_250       | 975CH   | POLS           |   |
|      |                     | 20  | Mod_spectrum_200       | 97500   | POLO           |   |
|      |                     | 29  | Mod_spectrum +200      | 975CH   | POLS<br>PCL5   |   |
|      |                     | 31  | Mod_spectrum +250      | 975CH   | PCL5           |   |
|      |                     | 32  | Mod_spectrum +400      | 975CH   | PCL5           |   |
|      |                     | 33  | Mod_spectrum +600      | 975CH   | PCL5           |   |
|      |                     | 34  | Mod spectrum +800      | 975CH   | PCL5           |   |
|      |                     | 35  | Mod spectrum –800      | 124CH   | PCL5           |   |
|      |                     | 36  | Mod_spectrum –600      | 124CH   | PCL5           |   |
|      |                     | 37  | Mod_spectrum -400      | 124CH   | PCL5           |   |
|      |                     | 38  | Mod_spectrum -250      | 124CH   | PCL5           |   |
|      |                     | 39  | Mod_spectrum –200      | 124CH   | PCL5           |   |
|      |                     | 40  | Mod_spectrum +200      | 124CH   | PCL5           |   |
|      |                     | 41  | Mod_spectrum +250      | 124CH   | PCL5           |   |
|      |                     | 42  | Mod_spectrum +400      | 124CH   | PCL5           |   |
|      |                     | 43  | Mod_spectrum +600      | 124CH   | PCL5           |   |
|      |                     | 44  | Mod spectrum 800       | 1240H   | POLO<br>DCI 11 |   |
|      |                     | 40  | Mod_spectrum_600       | 37CH    |                |   |
|      |                     | 40  | Mod_spectrum_400       | 37CH    | PCI 11         |   |
|      |                     | 48  | Mod_spectrum -250      | 37CH    | PCL11          |   |
|      |                     | 49  | Mod spectrum –200      | 37CH    | PCL11          |   |
|      |                     | 50  | Mod spectrum +200      | 37CH    | PCL11          |   |
|      |                     | 51  | Mod_spectrum +250      | 37CH    | PCL11          |   |
|      |                     | 52  | Mod_spectrum +400      | 37CH    | PCL11          |   |
|      |                     | 53  | Mod_spectrum +600      | 37CH    | PCL11          |   |
|      |                     | 54  | Mod_spectrum +800      | 37CH    | PCL11          |   |
|      |                     | 55  | Mod_spectrum –800      | 37CH    | PCL19          |   |
|      |                     | 56  | Mod_spectrum –600      | 37CH    | PCL19          |   |
|      |                     | 57  | Mod_spectrum -400      | 37CH    | PCL19          |   |
|      |                     | 58  | Nod_spectrum -250      | 3/CH    | PCL19          |   |
|      |                     | 59  | Nod_spectrum_200       | 37CH    | PUL19          |   |
|      |                     | 61  | Mod spectrum 1250      | 370H    | DCI 10         |   |
|      |                     | 62  | Mod spectrum $\pm 100$ | 3700    | PCI 10         |   |
|      |                     | 63  | Mod_spectrum $\pm 600$ | 37CH    | PCI 10         |   |
|      |                     | 64  | Mod spectrum +800      | 37CH    | PCL19          |   |
|      |                     | 65  | Switch Spectrum –1800  | 37CH    | PCL5           |   |
|      |                     | 66  | Switch_Spectrum -1200  | 37CH    | PCL5           |   |
|      |                     | 67  | Switch_Spectrum -600   | 37CH    | PCL5           |   |
|      |                     | 68  | Switch_Spectrum -400   | 37CH    | PCL5           | 1 |

| Band | Sending/<br>Receive | No.      | Item to be inspected   | Channel | PCL            |
|------|---------------------|----------|------------------------|---------|----------------|
|      |                     | 69       | Switch_Spectrum +400   | 37CH    | PCL5           |
|      |                     | 70       | Switch_Spectrum +600   | 37CH    | PCL5           |
|      |                     | 71       | Switch_Spectrum +1200  | 37CH    | PCL5           |
|      |                     | 72       | Switch_Spectrum +1800  | 37CH    | PCL5           |
|      |                     | 73       | Switch_Spectrum –1800  | 975CH   | PCL5           |
|      |                     | 74       | Switch_Spectrum –1200  | 975CH   | PCL5           |
|      |                     | 75<br>70 | Switch_Spectrum –600   | 975CH   | PCL5           |
|      |                     | /6<br>77 | Switch_Spectrum -400   | 975CH   | PCL5           |
|      |                     | 70       | Switch_Spectrum +400   | 975CH   |                |
|      |                     | 70<br>70 | Switch Spectrum +1200  | 975CH   | POLS<br>PCL5   |
|      |                     | 80       | Switch Spectrum +1800  | 975CH   | PCL5           |
|      |                     | 81       | Switch Spectrum –1800  | 124CH   | PCL5           |
|      |                     | 82       | Switch Spectrum –1200  | 124CH   | PCL5           |
|      |                     | 83       | Switch_Spectrum –600   | 124CH   | PCL5           |
|      |                     | 84       | Switch_Spectrum -400   | 124CH   | PCL5           |
|      |                     | 85       | Switch_Spectrum +400   | 124CH   | PCL5           |
|      |                     | 86       | Switch_Spectrum +600   | 124CH   | PCL5           |
|      |                     | 87       | Switch_Spectrum +1200  | 124CH   | PCL5           |
|      |                     | 88       | Switch_Spectrum +1800  | 124CH   | PCL5           |
|      |                     | 89       | Switch_Spectrum –1800  | 37CH    | PCL11          |
|      |                     | 90       | Switch_Spectrum_1200   | 37CH    | POLTI<br>DCL11 |
|      |                     | 91       | Switch Spectrum -400   | 37CH    | POLII<br>PCI11 |
|      |                     | 93       | Switch Spectrum +400   | 37CH    | PCI 11         |
|      |                     | 94       | Switch Spectrum +600   | 37CH    | PCL11          |
|      |                     | 95       | Switch Spectrum +1200  | 37CH    | PCL11          |
|      |                     | 96       | Switch_Spectrum +1800  | 37CH    | PCL11          |
|      |                     | 97       | Switch_Spectrum –1800  | 37CH    | PCL19          |
|      |                     | 98       | Switch_Spectrum –1200  | 37CH    | PCL19          |
|      |                     | 99       | Switch_Spectrum –600   | 37CH    | PCL19          |
|      |                     | 100      | Switch_Spectrum –400   | 37CH    | PCL19          |
|      |                     | 101      | Switch_Spectrum +400   | 37CH    | PCL19          |
|      |                     | 102      | Switch_Spectrum +600   | 37CH    | PCL19          |
|      |                     | 103      | Switch_Spectrum +1200  | 37CH    | PCL19          |
|      |                     | 104      | Burst Timing           | 37CH    | PCL5           |
|      |                     | 106      | Burst Timing           | 975CH   | PCL5           |
|      |                     | 107      | Burst Timing           | 124CH   | PCL5           |
|      |                     | 108      | Burst Timing           | 37CH    | PCL11          |
|      |                     | 109      | Burst Timing           | 37CH    | PCL19          |
|      | Rx                  | 110      | Reception sensitivity  | 37CH    | PCL5           |
|      |                     | 112      | Reception sensitivity  | 124CH   | PCL5           |
|      |                     | 113      | Floor sensitivity 2    | 37CH    | PCL5           |
|      |                     | 114      | Reception level report | 37CH    | PCL5           |
| DCS  | Тx                  | 115      | Sending output         | 699CH   | PCL0           |
| band |                     | 116      | Sending output         | 512CH   | PCL0           |
|      |                     | 117      | Sending output         | 855CH   | PCL0           |
|      |                     | 118      | Sending output         | 699CH   | PCL5           |
|      |                     | 119      | Sending output         | 699CH   | PCL15          |
|      |                     | 120      | Frequency deviation    | 699CH   | PCL0           |
|      |                     | 121      | Frequency deviation    | 055CU   | PCL0           |
|      |                     | 122      | Phase error (RMS)      | 699CH   | PCL0           |
|      |                     | 124      | Phase error (RMS)      | 512CH   | PCL0           |
|      |                     | 125      | Phase error (RMS)      | 855CH   | PCL0           |
|      |                     | 126      | Phase error (Peak)     | 699CH   | PCL0           |
|      |                     | 127      | Phase error (Peak)     | 512CH   | PCL0           |
|      |                     | 128      | Phase error (Peak)     | 855CH   | PCL0           |
|      |                     | 129      | Mod_spectrum -800      | 699CH   | PCL0           |
|      |                     | 130      | Nod_spectrum_600       | 699CH   | PCL0           |
|      |                     | 122      | Mod_spectrum_250       | 600CH   |                |
|      |                     | 133      | Mod spectrum –200      | 699CH   | PCL0           |
|      |                     | 134      | Mod_spectrum +200      | 699CH   | PCL0           |
|      |                     | 135      | Mod_spectrum +250      | 699CH   | PCL0           |

| Band | Sending/<br>Receive | No. | Item to be inspected   | Channel | PCL    |
|------|---------------------|-----|------------------------|---------|--------|
|      |                     | 136 | Mod_spectrum +400      | 699CH   | PCL0   |
|      |                     | 137 | Mod_spectrum +600      | 699CH   | PCL0   |
|      |                     | 138 | Mod_spectrum +800      | 699CH   | PCL0   |
|      |                     | 139 | Mod_spectrum –800      | 512CH   | PCL0   |
|      |                     | 140 | Mod_spectrum –600      | 512CH   | PCL0   |
|      |                     | 141 | Mod_spectrum –400      | 512CH   | PCL0   |
|      |                     | 142 | Mod_spectrum –250      | 512CH   | PCL0   |
|      |                     | 143 | Mod_spectrum –200      | 512CH   | PCL0   |
|      |                     | 144 | Mod_spectrum +200      | 512CH   | PCL0   |
|      |                     | 145 | Mod_spectrum +250      | 512CH   | PCL0   |
|      |                     | 146 | Mod_spectrum +400      | 512CH   | PCL0   |
|      |                     | 147 | Mod_spectrum +600      | 512CH   | PCL0   |
|      |                     | 148 | Mod_spectrum +800      | 512CH   | PCL0   |
|      |                     | 149 | Mod_spectrum –800      | 855CH   | PCL0   |
|      |                     | 150 | Mod_spectrum –600      | 855CH   | PCL0   |
|      |                     | 151 | Mod_spectrum –400      | 855CH   | PCL0   |
|      |                     | 152 | Mod_spectrum –250      | 855CH   | PCL0   |
|      |                     | 153 | Mod_spectrum –200      | 855CH   | PCL0   |
|      |                     | 154 | Mod_spectrum +200      | 855CH   | PCL0   |
|      |                     | 155 | Mod_spectrum +250      | 855CH   | PCL0   |
|      |                     | 156 | Mod_spectrum +400      | 855CH   | PCL0   |
|      |                     | 157 | Mod_spectrum +600      | 855CH   | PCL0   |
|      |                     | 158 | Mod_spectrum +800      | 855CH   | PCL0   |
|      |                     | 159 | Mod_spectrum -800      | 699CH   | PCL5   |
|      |                     | 160 | Mod_spectrum -600      | 699CH   | PCL5   |
|      |                     | 161 | Mod_spectrum -400      | 699CH   | PCL5   |
|      |                     | 162 | Mod_spectrum -250      | 699CH   | PCL5   |
|      |                     | 163 | Mod_spectrum -200      | 699CH   | PCL5   |
|      |                     | 164 | Mod_spectrum +200      | 699CH   | PCL5   |
|      |                     | 165 | Mod_spectrum +250      | 699CH   | PCL5   |
|      |                     | 166 | Mod_spectrum +400      | 699CH   | PCL5   |
|      |                     | 167 | Mod_spectrum +600      | 699CH   | PCL5   |
|      |                     | 168 | Mod_spectrum +800      | 699CH   | POLO   |
|      |                     | 169 | Mod_spectrum -800      | 699CH   | POLIS  |
|      |                     | 170 | Mod_spectrum_600       | 600CH   | POL15  |
|      |                     | 171 | Mod_spectrum_250       | 600CH   | POLIS  |
|      |                     | 172 | Mod_spectrum_200       | 600CH   | POLIS  |
|      |                     | 173 | Mod spectrum 200       | 0990CH  |        |
|      |                     | 175 | Mod spectrum 250       | 600CH   |        |
|      |                     | 176 | Mod spectrum $\pm 100$ | 600CH   | PCI 15 |
|      |                     | 177 | Mod spectrum $\pm 600$ | 600CH   | PCI 15 |
|      |                     | 178 | Mod spectrum +800      | 600CH   | PCI 15 |
|      |                     | 170 | Switch Spectrum -1800  | 699CH   | PCIO   |
|      |                     | 180 | Switch Spectrum –1200  | 699CH   | PCIO   |
|      |                     | 181 | Switch Spectrum -600   | 699CH   | PCIO   |
|      |                     | 182 | Switch Spectrum –400   | 699CH   | PCIO   |
|      | 1                   | 102 |                        | 000011  |        |

| Band | Sending/<br>Receive | No. | Item to be inspected   | Channel | PCL   |
|------|---------------------|-----|------------------------|---------|-------|
|      |                     | 183 | Switch_Spectrum +400   | 699CH   | PCL0  |
|      |                     | 184 | Switch_Spectrum +600   | 699CH   | PCL0  |
|      |                     | 185 | Switch_Spectrum +1200  | 699CH   | PCL0  |
|      |                     | 186 | Switch_Spectrum +1800  | 699CH   | PCL0  |
|      |                     | 187 | Switch_Spectrum -1800  | 512CH   | PCL0  |
|      |                     | 188 | Switch_Spectrum -1200  | 512CH   | PCL0  |
|      |                     | 189 | Switch_Spectrum -600   | 512CH   | PCL0  |
|      |                     | 190 | Switch_Spectrum -400   | 512CH   | PCL0  |
|      |                     | 191 | Switch_Spectrum +400   | 512CH   | PCL0  |
|      |                     | 192 | Switch_Spectrum +600   | 512CH   | PCL0  |
|      |                     | 193 | Switch Spectrum +1200  | 512CH   | PCL0  |
|      |                     | 194 | Switch Spectrum +1800  | 512CH   | PCL0  |
|      |                     | 195 | Switch Spectrum –1800  | 855CH   | PCL0  |
|      |                     | 196 | Switch Spectrum –1200  | 855CH   | PCL0  |
|      |                     | 197 | Switch Spectrum –600   | 855CH   | PCL0  |
|      |                     | 198 | Switch Spectrum –400   | 855CH   | PCL0  |
|      |                     | 199 | Switch Spectrum +400   | 855CH   | PCL0  |
|      |                     | 200 | Switch Spectrum +600   | 855CH   | PCL0  |
|      |                     | 201 | Switch Spectrum +1200  | 855CH   | PCL0  |
|      |                     | 202 | Switch Spectrum +1800  | 855CH   | PCL0  |
|      |                     | 203 | Switch Spectrum –1800  | 699CH   | PCL5  |
|      |                     | 204 | Switch Spectrum –1200  | 699CH   | PCL5  |
|      |                     | 205 | Switch Spectrum –600   | 699CH   | PCL5  |
|      |                     | 206 | Switch Spectrum –400   | 699CH   | PCL5  |
|      |                     | 207 | Switch Spectrum +400   | 699CH   | PCL5  |
|      |                     | 208 | Switch Spectrum +600   | 699CH   | PCL5  |
|      |                     | 209 | Switch_Spectrum +1200  | 699CH   | PCL5  |
|      |                     | 210 | Switch_Spectrum +1800  | 699CH   | PCL5  |
|      |                     | 211 | Switch_Spectrum -1800  | 699CH   | PCL15 |
|      |                     | 212 | Switch_Spectrum -1200  | 699CH   | PCL15 |
|      |                     | 213 | Switch_Spectrum -600   | 699CH   | PCL15 |
|      |                     | 214 | Switch_Spectrum -400   | 699CH   | PCL15 |
|      |                     | 215 | Switch_Spectrum +400   | 699CH   | PCL15 |
|      |                     | 216 | Switch_Spectrum +600   | 699CH   | PCL15 |
|      |                     | 217 | Switch_Spectrum +1200  | 699CH   | PCL15 |
|      |                     | 218 | Switch_Spectrum +1800  | 699CH   | PCL15 |
|      |                     | 219 | Burst Timing           | 699CH   | PCL0  |
|      |                     | 220 | Burst Timing           | 512CH   | PCL0  |
|      |                     | 221 | Burst Timing           | 855CH   | PCL0  |
|      |                     | 222 | Burst Timing           | 699CH   | PCL5  |
|      |                     | 223 | Burst Timing           | 699CH   | PCL15 |
|      | Rx                  | 224 | Reception sensitivity  | 699CH   | PCL0  |
|      |                     | 225 | Reception sensitivity  | 512CH   | PCL0  |
|      |                     | 226 | Reception sensitivity  | 855CH   | PCL0  |
|      |                     | 227 | Floor sensitivity 2    | 699CH   | PCL0  |
|      |                     | 228 | Reception level report | 699CH   | PCL0  |

Troubleshooting list according to the results of RF performance check.

|         | Test item              | Check parts for GSM        | Check parts for DCS        |
|---------|------------------------|----------------------------|----------------------------|
| Тх      | Sending output         | IC831, IC881, FL811, FL801 | IC831, IC881, FL816, FL801 |
|         | Frequency deviation    | TCX951                     | TCX951                     |
|         | Phase error            | VCO971, IC901, VCO851      | VCO971, IC901, VCO851      |
|         | Mod_spectrum           | VCO971, IC901, VCO851      | VCO971, IC901, VCO851      |
|         | Switch_spectrum        | VCO971, IC901, VCO851      | VCO971, IC901, VCO851      |
|         | Burst Timing           | IC881                      | IC881                      |
| Sprious | Not tested             |                            |                            |
| Rx      | Reception sensitivity  | FL801, FL901               | FL801, FL902               |
|         | Floor sensitivity      | FL801, FL901               | FL801, FL902               |
|         | Reception level report | FL801, FL901               | FL801, FL902               |

### 3.3.5 Software download

(1) Overview

This document describes the specification of the Flash-downloading tool (an upgrading tool) for user service.

(2) Purpose of this document

The aim of this document is to provide a sufficient description of the GX13 Upgrading Tool for readers.

(3) Scope

This document covers the description of the Flash-downloading tool specification for user service.

(4) Operating environment

Operating environment for the upgrading tool

OS: Windows 98, 98SE, 2000 or XP Downloadable file: Motorola format files only Communication mode: Asynchronous mode Data length: 8 bit Parity bit: None Stop bit length: 1 bit Baud rate: 9600 bps (only at the time of activation) 28800 bps (While downloading the loader) 115200 bps (While in the normal operation)

Operating environment for the loader

Phone: GX13 Communication mode: Asynchronous mode Data length: 8 bit Parity bit: None Stop bit length: 1 bit Baud rate: 9600 bps (only when activating)/115200 bps (While in the normal operation)

### 3.3.5.1 Description of the screens.

(1) Activation

You can start the application either from the short cut on your desktop or Start menu.

(2) The Upgrading Tool (on the PC)

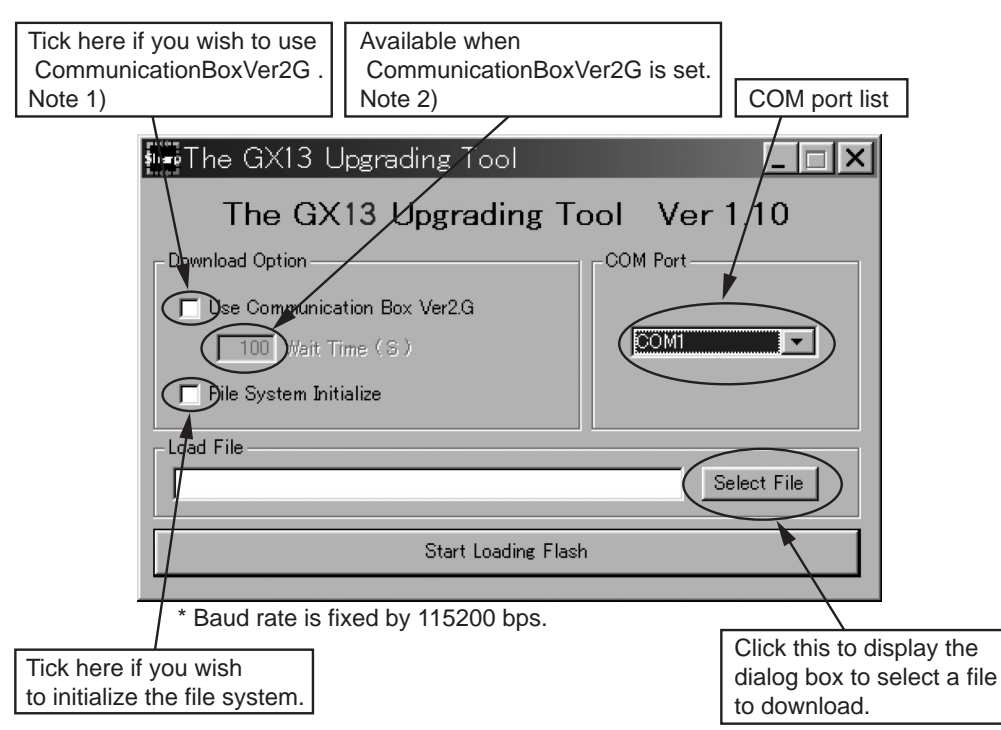

Figure 41

### Note 1)

If using "communicationBoxVer. 2G", you can control only the phone connected to No.1 cable.

Note2)

Time displayed in this dialog box indicates a margin of processing time taken to download the data to phones that are connected to cable No.2 to No.10 of the "communicationBoxVer. 2G". If an error occurs, increase this margin. For details, see the section 3.3.5.2 (3) "Using the Communication Box Ver.2G" on page 2-19.

[Caution!]

- If you wish to download using "communicationBoxVer. 2G", turn on No.10 to No.1 after "Sending Sync Byte.../Press Power Button" message appears.
- To downloading by "communicationBoxVer. 2G", remove the battery first. There will be no damage to the phone even if the battery is inserted. However, the software on the phone may not terminate. In this case, remove the battery to turn off the phone after the download is ended.
- Use a fully charged battery for the downloading operation.
- Remove the battery from the phone to terminate the software after the download is completed.
- Start downloading after phone is properly turned off in order to clear the Backup RAM.
- Note that if you select "FileSystem Initialize", the data stored in the phone will be deleted.
- (3) The loader (in the phone)

The operation progress indication and error status are displayed on the phone. The following are example screens.

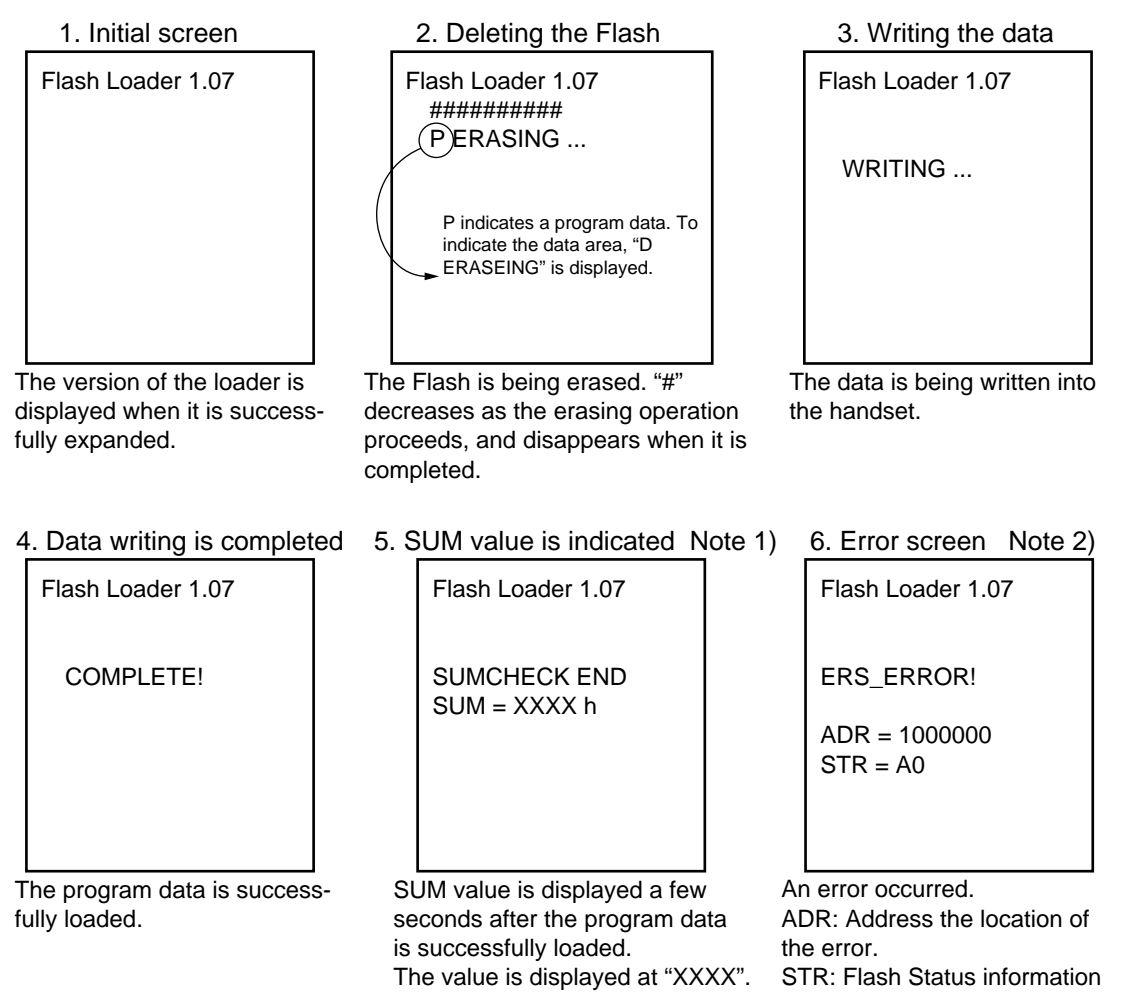

Note 1)

You can check if the loaded program data is correct by comparing the SUM values displayed on the PC and the phone shown on the screen 5. If both values are the same, the correct program data is loaded.

Note 2)

The screen 6 shows an error which occurred while erasing the Flash.

"ADR" and "STR" appear only for Flash-oriented errors. Other errors are described in the latter section.

### 3.3.5.2 Operational specification

(1) Selecting a file

Press "Select File" to open the dialog box. Select a file you wish to download. You can select only the file in Motorola format.

| Open           |                        |       | ?×     |
|----------------|------------------------|-------|--------|
| Look in: 🔂     | UpgradeTool            | 🛨 🗢 💽 | r 🖽    |
|                |                        |       |        |
|                |                        |       |        |
|                |                        |       |        |
|                |                        |       |        |
|                |                        |       |        |
| File name:     |                        |       | Open   |
| Files of type: | Motorola Files (*.mot) | •     | Cancel |
|                |                        |       |        |

Figure 42 The dialog box to select a file

### (2) Selecting COM port.

Select the COM port from COM1 to COM9 that connects the PC and phone (or "communicationBoxVer. 2G").

| The GX13 Upgrading Tool        |               |
|--------------------------------|---------------|
| The GX13 Upgrading             | Tool Ver 1.10 |
| -Download Option               | COM Port      |
| 🗖 Use Communication Box Ver2.G |               |
| 100 Wait Time (S)              |               |
| 🦵 File System Initialize       |               |
| Load File                      |               |
|                                | Select File   |
| Start Loading Fl.              | ash           |
|                                |               |

Figure 43 COM Port selecting screen

(3) Using the Communication Box Ver. 2G.

Tick "Use Communication Box Ver. 2G" in the dialog box if using "Communication Box Ver. 2G". For details, see the section 3.3.5.1 (2) "The Upgrading Tool (on the PC)" on page 2-16.

You can select wait time from 0 to 999 seconds since the access latency differs depending on the phone if using "Communication Box Ver. 2G". (Default value is set to 100 seconds). For details on setting the wait time, see the section 3.3.5.1 (2) "The Upgrading Tool (on the PC)" on page 2-16.

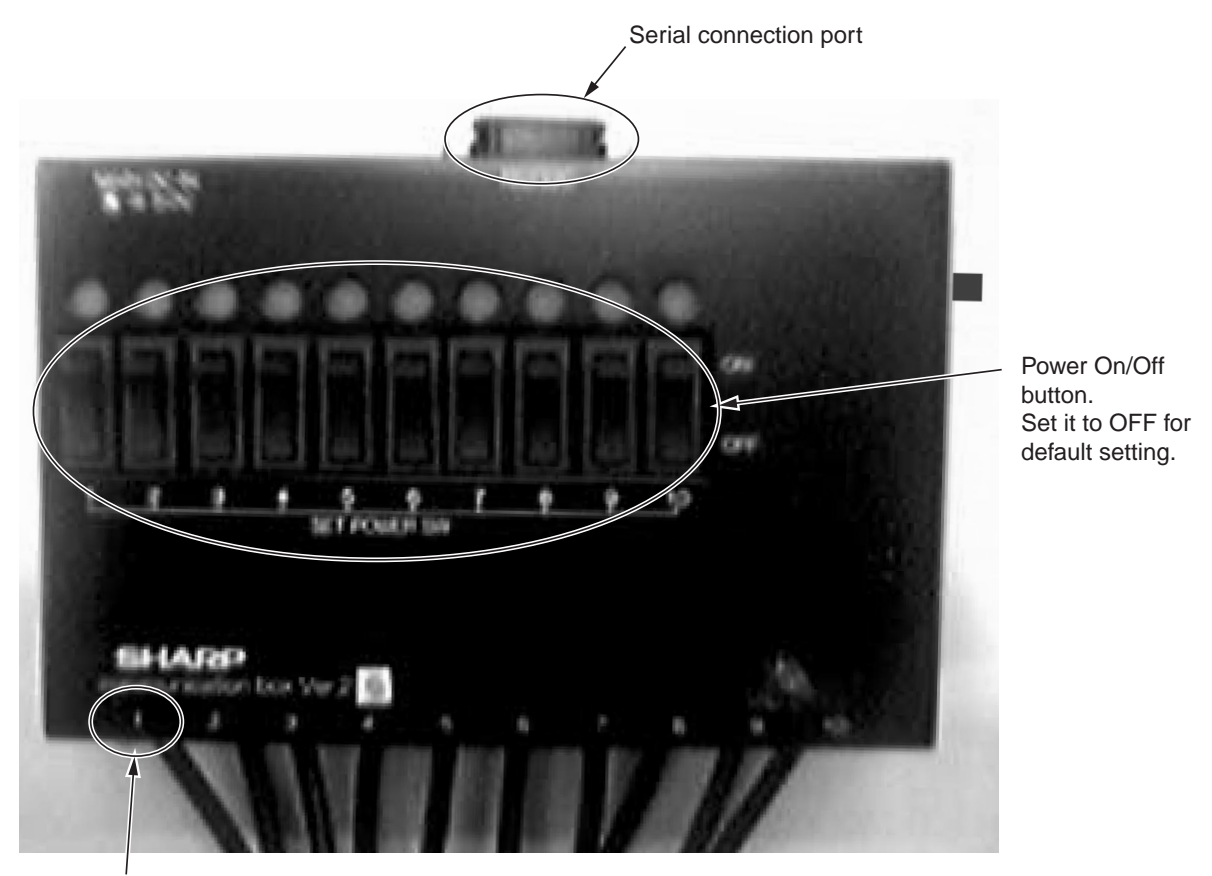

Cable 1.

Figure 44 Image of Communication Box Ver. 2G

[Caution]

Cable 1 is used for handshaking between the PC and phone. Make sure the cable is properly connected to the phone during the handshaking if using "Communication Box Ver.2G".

Switch on the power buttons No.10 to No.1 when "Sending Sync Byte.../Press Power Button" appears.

(4) Starting the downloading operation

Press [Start Loading Flash] button after you select the file to download. The downloading operation starts. The message below appears if no file is selected.

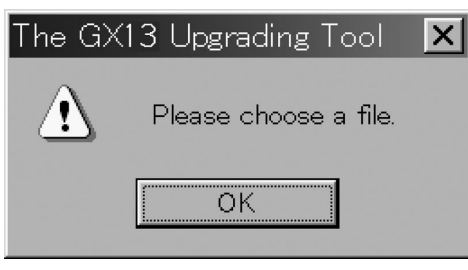

Figure 45

#### [Using a Data cable]

If using a Data cable for the downloading operation, press Power button of the phone after [Please remove AC charger, when you use PCcableSending Sync Byte.../Press Power Button!] appears. The loader starts to activate.

### [Using "Communication Box Ver. 2G"]

If using "Communication Box Ver. 2G", switch on the power buttons No.10 to No.1 after [Please remove AC charger, when you use PCcableSending Sync Byte.../Press Power Button!] appears. The loader starts to activate.

### [Caution]

If using a Data cable, [Sync received ; Sending RAM Loader.../Keep Power Button!] message will appear after the power button of the phone is pressed. Hold down the button until this disappears. The message disappears and the following screen will appear after the loader is completely expanded.

| Flash Loader 1.07 |
|-------------------|
|                   |
|                   |
|                   |
|                   |
|                   |

(5) Completing the download

When the program data is successfully downloaded, [Download completed] appears, and then the SUM value of the data loaded into the Flash is displayed. If the operation is not properly completed, an error message will appear. For details, refer to [Error message chart] on pages 2-21, 2-22.

[Caution!]

After the downloading operation, a SUM value is displayed on the phone.

You can check if the program data is successfully downloaded by comparing the SUM values displayed on the phone and PC.

If both values are not the same, the program data may not be successfully downloaded. Start over the entire downloading operation.

(6) Matters to be attended to the downloading operation.

[If using a Data cable:]

- 1. Make sure to remove the AC charger from the Data cable. Otherwise it may cause the charging application to be activated, resulting in failure to download.
- 2. Use a fully charged battery for the downloading operation. Remove the battery from the phone to terminate software after the download is completed.
- 3. If the battery is not charged enough, the downloading operation may not be completed. Make sure to fully charge the battery before downloading.
- 4. If the downloading operation is cancelled or interrupted due to an error, remove the battery, attach it back, and start over the operation.
- 5. Start downloading after the phone is properly turned off in order to clear the Backup RAM.
- 6. Note that if you select "FileSystem Initialize" for the downloading operation, the data stored in the phone will be deleted.

[If using "communicationBoxVer. 2G":]

- 1. Switch on the Power buttons on the Box No.10 to No.1 in descending order when "Sending Sync Byte.../Press Power Button" appears. If the button 1 is switched on first, it results in failure of the downloading operation on phones that are connected to the cable 2 to 10.
- 2. Remove the battery. There is no damage to the phone even if the battery is inserted. However, the software of the phone may not terminate. In this case, remove the battery to turn off the phone after the download is completed.
- 3. The time to erase the program data differs depending on the phone.

If for the erasing operation fails after 100 seconds of wait time, increase "Wait Time", although it takes more time to finish downloading.

- 4. Start downloading after turning off the phone in order to clear the Backup RAM.
- 5. Note that if you select "FileSystem Initialize" for the download, the data stored in the phone will be deleted.

#### 3.3.5.3 Error message chart

(1) Error messages for the upgrading tool (on the PC)

| No. | Message                               | Description                                                         |
|-----|---------------------------------------|---------------------------------------------------------------------|
| 1   | Unable to open file                   | File open error<br>Failed to open MOT file to download.             |
| 2   | Unable to receive Sync Byte           | Communication error<br>Could not be synchronized with Boot ROM      |
| 3   | Cannot communicate to port            | Serial setting error<br>Wrong serial port was selected.             |
| 4   | RAM Loader not responding to commands | Communication error<br>No response from the downloaded loader.      |
| 5   | RAM Loader cannot understand commands | Communication error<br>Received undefined response from the loader. |
| 6   | Unable to program flash               | Flash operation error<br>Failed to write or erase the Flash ROM.    |
| 7   | Unable to reconfigure port            | Serial setting Error<br>Selected COM port is still in use.          |

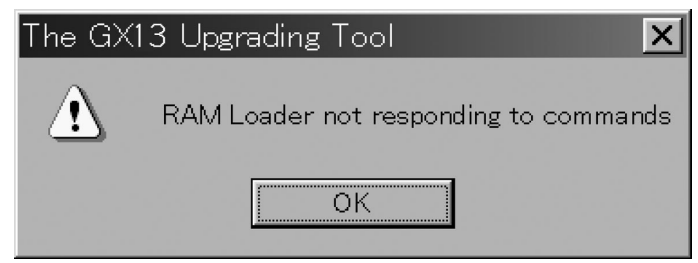

Figure 47 An example of the error message

(2) Loader error message table (on the phone)

| No. | Message        | Description                                                                    |
|-----|----------------|--------------------------------------------------------------------------------|
| 1   | COMPLETE!      | The downloading operation is completed.                                        |
| 2   | ERASE READY    | Preparing for the erasing operation.                                           |
| 3   | WRITE READY    | Preparing for the program data.                                                |
| 4   | BRT CHANGING   | Changing the baud rate.                                                        |
| 5   | P ERASING      | Erasing the program data.                                                      |
| 6   | WRITING        | Loading the program data.                                                      |
| 7   | FLASH ERS OK!  | The program data is successfully erased.                                       |
| 8   | SUMCHECK       | Calculating the SUM value of the written data.                                 |
| 9   | SUMCHECK END   | The calculation of the SUM value of the written data is completed.             |
| 10  | SUM = XXXX h   | The SUM value of the written data.                                             |
| 11  | SUM ERROR!     | Serial communication error (Check SUM error).                                  |
| 12  | PARITYERR!     | Serial communication error (Parity bit error).                                 |
| 13  | FRAMINGERR!    | Serial communication error (Framing error).                                    |
| 14  | OVERFLOW!      | Serial communication error (Buffer overflow error).                            |
| 15  | ERS_REC_ERROR  | Serial communication error (Failed to receive the erase record).               |
| 16  | BRT_REC_ERROR  | Serial communication error (Failed to receive the change record of baud rate). |
| 17  | DAT_REC_ERROR  | Serial communication error (Failed to receive the data record).                |
| 18  | ADR_REC_ERROR  | Serial communication error (Failed to receive the address record).             |
| 19  | END_REC_ERROR  | Serial communication error (Failed to receive the end record).                 |
| 20  | HDR_ERROR!     | Serial communication error (Received the undefined record).                    |
| 21  | ODD_ERROR!     | Serial communication error (Odd error).                                        |
| 22  | SEQ_ERROR!     | The Flash operation was failed (Sequence error).                               |
| 23  | VPP ERROR!     | The Flash operation was failed (VppLow error).                                 |
| 24  | PRT_ERROR!     | The Flash operation was failed (Protect error).                                |
| 25  | ERS_ERROR!     | The Flash operation was failed (Erase error).                                  |
| 26  | WRT ERROR!     | The Flash operation was failed (Write error).                                  |
| 27  | ERASE CHK ERR  | An error occurred while verifying the erasure.                                 |
| 28  | WRITE CHK ERR  | An error occurred while writing the data.                                      |
| 29  | ADR = XXXXXXXX | The location of the error is displayed.                                        |
| 30  | STR =XX        | The time of the error occurrence is displayed.                                 |

No.1 to No.10 are information messages. These messages are displayed in the normal operation.
No.11 to 30 are error messages. Messages No.22 to No.28 indicate Flash-oriented errors. The error address (No.29) and status (No.30) are also displayed at the same time.

### 3.3.5.4 Installation / Uninstallation

(1) Installation

Execute "setup.exe" and activate the setup wizard.

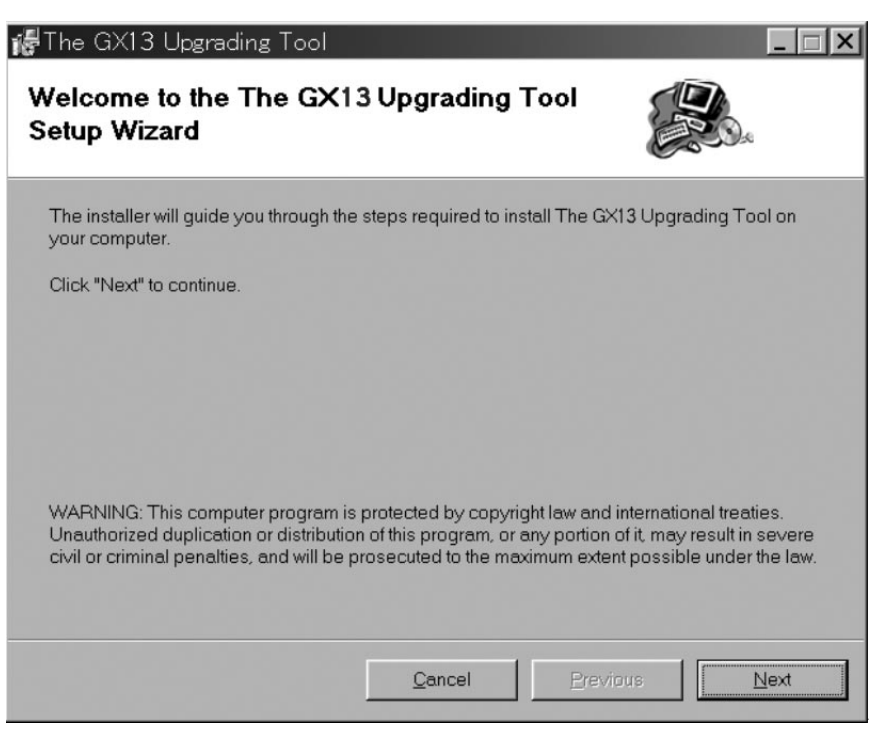

Figure 48

Select a folder you wish to install to.

| ler, enterone below | ading Tool in the following folds  | vill install The GX13 Upgr    | The installer                      |
|---------------------|------------------------------------|-------------------------------|------------------------------------|
| er, enter one below | nstall to a different new or exist | is folder, click "Next". To i |                                    |
|                     |                                    | se".                          | To install in th<br>or click "Brow |
| Browse              | GX13 Upgrading Tool¥               | C:¥Program Files¥The          | <u>F</u> older:                    |
|                     | vina drives:                       | Il the software on the follo  | You can insta                      |
| Disk Siz            |                                    |                               | Volume                             |
| 37GE                |                                    |                               | C:                                 |
| 66GI                |                                    |                               | ₹0.<br>2H:                         |
|                     |                                    |                               | 4                                  |
|                     |                                    |                               |                                    |
| 37GE<br>66GE        |                                    |                               | 모 G:<br>모H:<br>▲                   |

Figure 49

The confirmation screen appears. Select [Next].

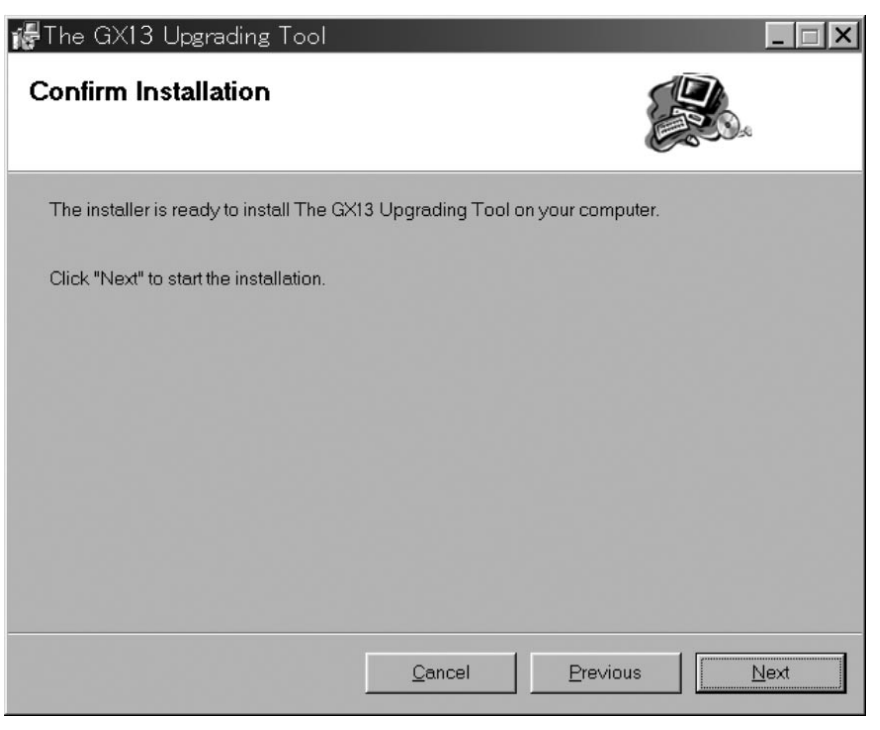

Figure 50

The Upgrading Tool is being installed.

| 🞼 The GX13 Upgrading Tool           |            |          | _ 🗆 X        |
|-------------------------------------|------------|----------|--------------|
| Installing The GX13 Upgr            | ading Tool |          | )e           |
| The GX13 Upgrading Tool is being in | stalled.   |          |              |
| Updating component registration     |            |          |              |
|                                     |            |          |              |
|                                     |            |          |              |
|                                     |            |          |              |
|                                     |            |          |              |
|                                     |            |          |              |
|                                     |            |          |              |
|                                     | Cancel     | Previous | <u>N</u> ext |

Figure 51

#### The installation is complete.

| 🕷 The GX13 Upgrading Tool        |                        |          | _ 🗆 X         |
|----------------------------------|------------------------|----------|---------------|
| Installation Complete            |                        |          | <b>B</b>      |
| The GX13 Upgrading Tool has been | sucessfully installed. |          |               |
| Click "Close" to exit.           |                        |          |               |
|                                  |                        |          |               |
|                                  |                        |          |               |
|                                  |                        |          |               |
|                                  |                        |          |               |
|                                  |                        |          |               |
|                                  | Cancel                 | Previous | <u>C</u> lose |

Figure 52

The Upgrading Tool icon shown below is configured on your desktop. You can also activate this application by selecting "The GX13 Upgrading Tool" from Start menu.

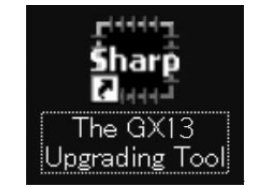

Figure 53 The Upgrading Tool icon

(2) Uninstallation

Execute "setup.exe" and activate the setup wizard.

Running "setup.exe" uninstalls the preloaded program.

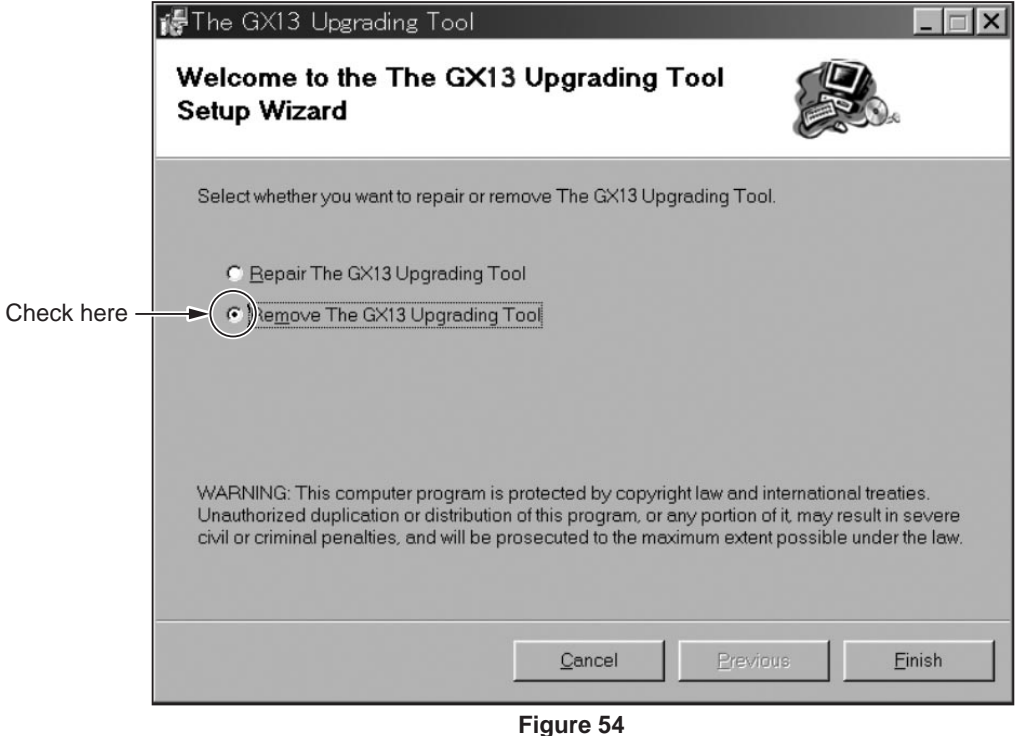

2 – 25

The preloaded program is being uninstalled.

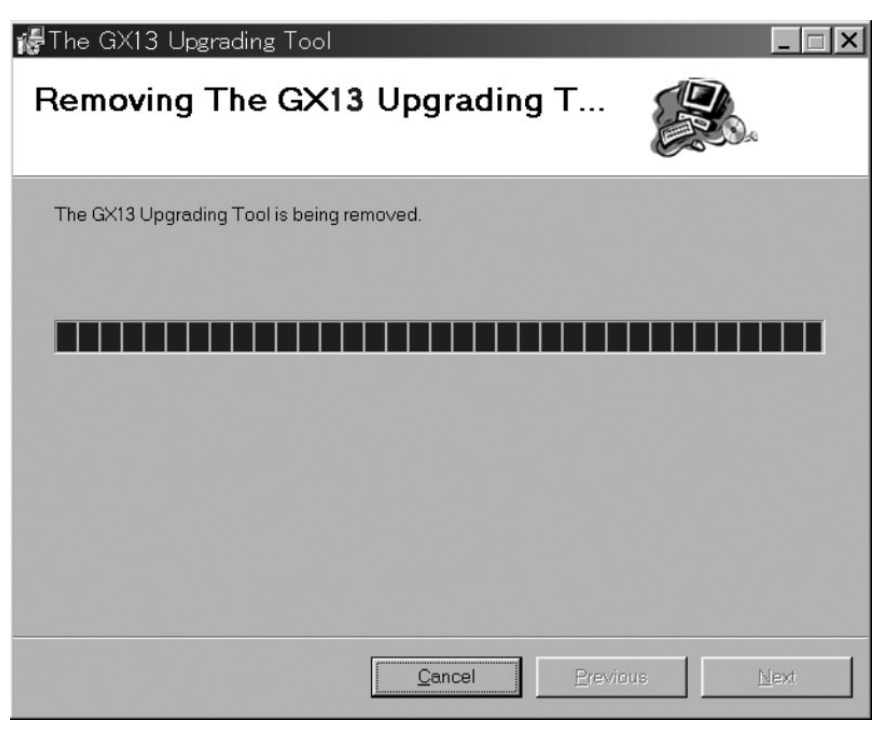

Figure 55

The uninstallation is complete.

| 🞼 The GX13 Upgrading Tool          |                     |                  | _ 🗆 X         |
|------------------------------------|---------------------|------------------|---------------|
| Installation Complete              |                     |                  | 6             |
| The GX13 Upgrading Tool has been s | ucessfully removed. |                  |               |
| Click "Close" to exit.             |                     |                  |               |
|                                    |                     |                  |               |
|                                    |                     |                  |               |
|                                    |                     |                  |               |
|                                    |                     |                  |               |
|                                    |                     |                  |               |
|                                    | Cancel              | <u>P</u> revious | <u>C</u> lose |

Figure 56

### 3.3.6 Matters to be attended to the Installation /Uninstallation

- To install the upgrading tool to the PC that already has one, uninstall the preloaded tool first, and then install the program again.
- If you are operating the upgrading tool on Windows 98, 98SE or Me operation system, a message may ask you to restart the operation system during the installation. In this case, do so according to the instruction. Even if such a massage does not appear, restart your operation system after the installation is completed.
- Note) If you are trying to activate the upgrading tool on Windows 98 without restarting it, the following message may appear. In this case, you need to restart the operation system to operate the upgrading tool properly.

|                                                                                                    | X |
|----------------------------------------------------------------------------------------------------|---|
| C:\WINDOWS\Application Data\Microsoft\Installer\{B78C76B1-261B-48BF-95AE-5248DE8B826C}\_1263ff9.exe is not a valid Win32 application. |   |
|                                                                                                    |   |

Figure 57

- Attachment 2 Reset Tool for the phone code
  - <Description>

Reset the phone code to "0000".

#### <Operation>

- (1) Connect the Reset tool to the cable.
- (2) Execute "PWDinit.exe".
- (3) Press the power key to access the idle mode. ("InsertSIM" is displayed.)
- (4) Press "Set to Default".

| Password | ×      |
|----------|--------|
|          |        |
| r        |        |
| ок       | Cancel |
|          |        |
| Figu     | re 58  |

(5) Enter "2968" and press "OK".

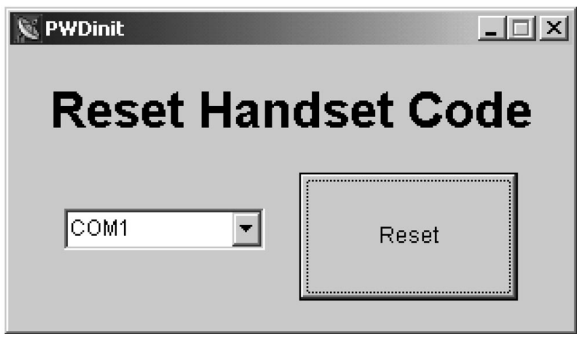

Figure 59

(6) Press "Reset". The following confirmation message appears.

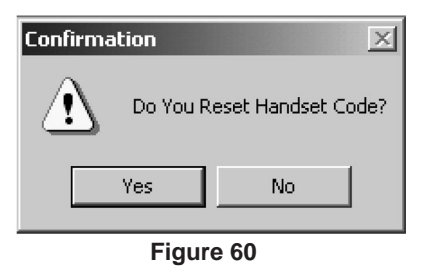

(7) Press "Yes" .

| 8                | <u> </u> |
|------------------|----------|
| Now Initializing |          |
|                  |          |
|                  |          |

Figure 61

(8) When initialization is complete, the dialog box below appears. Press "OK" to turn off the phone.

| Information X |          |
|---------------|----------|
| <b>(i)</b>    | Complete |
| ОК            |          |
| Figure 62     |          |